# 電子入札システム

# 調達情報サービス マニュアル

# 入札参加者向け

| 1 | 基乙          | 本操作             | 1  |
|---|-------------|-----------------|----|
| 1 | 1.1         | メインメニュー         | 1  |
| 2 |             | ゲイン             | З  |
| 2 | <u>2</u> .1 | ログイン            | 4  |
| 2 | 2.2         | メインメニュー(ログイン済み) | 5  |
| З | 発注          | 主見通し            | 6  |
| Э | 3.1         | 発注見通し           | 6  |
| 4 | 公告          | 告情報             | 7  |
| Z | 1.1         | 公告情報検索          | 7  |
| Z | 1.2         | 公告情報一覧          | 9  |
| Z | 4.3         | 公告情報詳細          |    |
| 5 | 開材          | 札結果             | 13 |
| 5 | 5.1         | 開札結果検索          |    |
| 5 | 5.2         | 開札結果一覧          |    |
| 5 | 5.3         | 開札結果詳細          |    |
| 6 | 案           | 牛カレンダー          | 19 |
| e | 6.1         | 案件カレンダー         |    |
| 7 | その          | の他の操作           |    |
| 7 | 7.1         | 共通メニュー          |    |
|   | 7.1         | 1.1 様式ダウンロード    |    |
| 7 | 7.2         | ジャンプ機能          |    |
|   | 7.2         | 2.1 電子入札システムリンク |    |
|   | 7.2         | 2.2 電子入札へボタン    |    |
| 7 | 7.3         | パスワード再設定        |    |
| 7 | 7.4         | 申請情報の修正         |    |

## 目次

## 1 基本操作

調達情報サービスにおける基本操作を説明します。 なお、本書では、「建設工事/建設コンサル」調達を基本的な内容として記載する。 ※「物品役務」調達に関しても同様の操作となるため記載は割愛とする。

## 1.1 メインメニュー

(1) 画面構成

| 1 | <b>小</b> 日本政策金融公庫                                                                      | 調達情報サービス    |                                              |      | <ol> <li>(4)</li> <li>はじめてのご利用</li> </ol> |         |
|---|----------------------------------------------------------------------------------------|-------------|----------------------------------------------|------|-------------------------------------------|---------|
|   | メインメニュー                                                                                |             | 5                                            |      | 6                                         |         |
| 2 | 建設工事/建設コンサル                                                                            |             | <u>発注見通し</u>                                 |      | <u>発注見通し</u>                              |         |
| Ŭ | 共通                                                                                     | 建設工事/建設コンサル | ✓ 公告情報                                       | 物品役務 | 公告情報                                      |         |
|   |                                                                                        |             | 開札結果                                         |      | 開札結果                                      |         |
|   | 株式会社 日本政策金融公庫<br>電子入札システムヘルプデスク<br>TEL: xxxx-xxx-xxxx<br>Mail: <u>xxx-xxxx@xxxxxxx</u> | お知らせ        | (7                                           | )    |                                           |         |
|   | 受付時間:平日9時~17時半<br>(12:00~13:00は除く)                                                     | 公開日         | お知ら                                          | せ内容  |                                           | 所属      |
|   | 制度に関するお問い合わせ                                                                           | 令和3年12月06日  | 【重要】 重要なお知らせです。<br>重要なお知らせ[Excel形式](802.5KB) |      |                                           | 管財部 契約課 |
|   | 株式会社 日本政策金融公庫<br>管財部 契約課<br>TEL : 03-3270-1552<br>FAX : 03-3270-1411                   | 令和3年12月06日  | <b>お知らせです。</b><br>お知らせ[Excel形式](802.5KB)     |      |                                           | 管財部契約課  |
|   | その他:<br>個別条件につきましては、<br>該当案件の連絡先に<br>お問い合わせをお願いします。                                    |             |                                              |      |                                           |         |

## 【画面説明】

| 番号                                       | 項目名                  | 項目説明                          |
|------------------------------------------|----------------------|-------------------------------|
| 1                                        |                      | ロゴが表示されます。                    |
| 0                                        | 左メニュー                | 調達区分ごとの各機能へのリンクです。            |
| 2                                        |                      | 各ボタンをクリックするとそれぞれの画面を表示します。    |
| 3                                        | はじめてのご利用             | 利用申請画面を表示します。                 |
| 4                                        | ④ ログイン ログイン画面を表示します。 |                               |
| ⑤ 建設工事/建設コンサル 建設工事および建設コンサルの各種情報へのリンクです。 |                      | 建設工事および建設コンサルの各種情報へのリンクです。    |
| 6                                        | 物品役務                 | 物品役務の各種情報へのリンクです。             |
|                                          | お知らせ                 | 発注者が登録したお知らせが表示されます。          |
|                                          |                      | ※ 重要なお知らせについては赤字で【重要】と表示されます。 |

(2) 左メニュー

メインメニューへのリンク及び調達区分ごとの各機能へのリンクです。 調達区分名のリンクを押すと各機能へのリンクが表示されます。

| JFC 日本政策金融公庫                                                                         | 調達情報サービス    |                                                             |      |              | <u>はじめてのご利用 ログイン</u> |  |
|--------------------------------------------------------------------------------------|-------------|-------------------------------------------------------------|------|--------------|----------------------|--|
| メインメニュー 建設工事/建設コンサル                                                                  |             |                                                             |      |              |                      |  |
| 発注見通し                                                                                |             | 発注見通し                                                       |      | <u>発注見通し</u> | <u>注見通し</u>          |  |
| 公告情報                                                                                 | 建設工事/建設コンサル | 公告情報                                                        | 物品役務 | 物品役務  公告情報   |                      |  |
| 開札結果                                                                                 |             | 開札結果                                                        |      | 開札結果         |                      |  |
| 案件カレンダー                                                                              |             |                                                             |      |              |                      |  |
| 物品役務                                                                                 |             |                                                             |      |              |                      |  |
| 発注見通し                                                                                | お知らせ        |                                                             |      |              |                      |  |
| 公告情報                                                                                 |             |                                                             |      |              |                      |  |
| 開札結果                                                                                 | 公開日         | お知                                                          | らせ内容 |              | 所属                   |  |
| <u>案件カレンダー</u><br>共通                                                                 | 令和3年12月06日  | 【 <b>重要】 重要なお知らせです。</b><br><u>重要なお知らせ[Excel形式](802.5KB)</u> |      |              | 管財部 契約課              |  |
| 様式ダウンロード                                                                             | 令和3年12月06日  | <b>お知らせです。</b><br>お <u>知らせ[Excel形式](802.5KB)</u>            |      |              | 管財部 契約課              |  |
| 操作に関するお問い合わせ                                                                         |             |                                                             |      |              |                      |  |
| 株式会社 日本政策金融公庫<br>電子入札システムヘルプデスク                                                      |             |                                                             |      |              |                      |  |
| TEL:xxxx-xxxx<br>Mail: <u>xxx-xxxx</u> @xxxxxx<br>受付時間:平日9時~17時半<br>(12:00~13:00は除く) |             |                                                             |      |              |                      |  |

※実際には、選択中のメニュー以外の小分類メニューは、折り畳まれます。

#### 【項目説明】

| 項目名(大分類)    | 項目説明                            |
|-------------|---------------------------------|
| メインメニュー     | 調達情報サービスのメインメニューを表示します。         |
| 建設工事/建設コンサル | 建設工事および建設コンサルの各種情報へのメニューを表示します。 |
| 物品役務        | 物品役務の各種情報へのメニューを表示します。          |
| 共通          | 様式ダウンロードメニューを表示します。             |

| 項目名(小分類) | 項目説明                               |
|----------|------------------------------------|
| 発注見通し    | 発注見通し一覧画面を表示します。                   |
| 公告情報     | 公告情報の検索画面を表示します。                   |
| 開札結果     | 開札結果の検索画面を表示します。                   |
| 案件カレンダー  | 公告日や開札結果公開日から案件を検索できる画面を表示します。     |
| 様式ダウンロード | 発注者が公開している様式等をダウンロードできる一覧画面を表示します。 |

# 2 ログイン

調達情報サービスのログイン機能を説明します。

#### ログインすると利用できるサービス比較表

| 利用できるサービス     | ログイン | ログアウト |
|---------------|------|-------|
| 発注見通しの閲覧      | ਹ    | ਗ਼    |
| 公告の閲覧         | J    | 미     |
| 公告添付資料のダウンロード | J    | 不可    |
| 入札参加申請        | ᄀ    | 不可    |
| 入札書の提出        | J    | 不可    |
| 開札結果の閲覧(※1)   | J    | D     |

(※1)入札経過に関する情報は、応札者にのみ公開されます。

## 2.1 ログイン

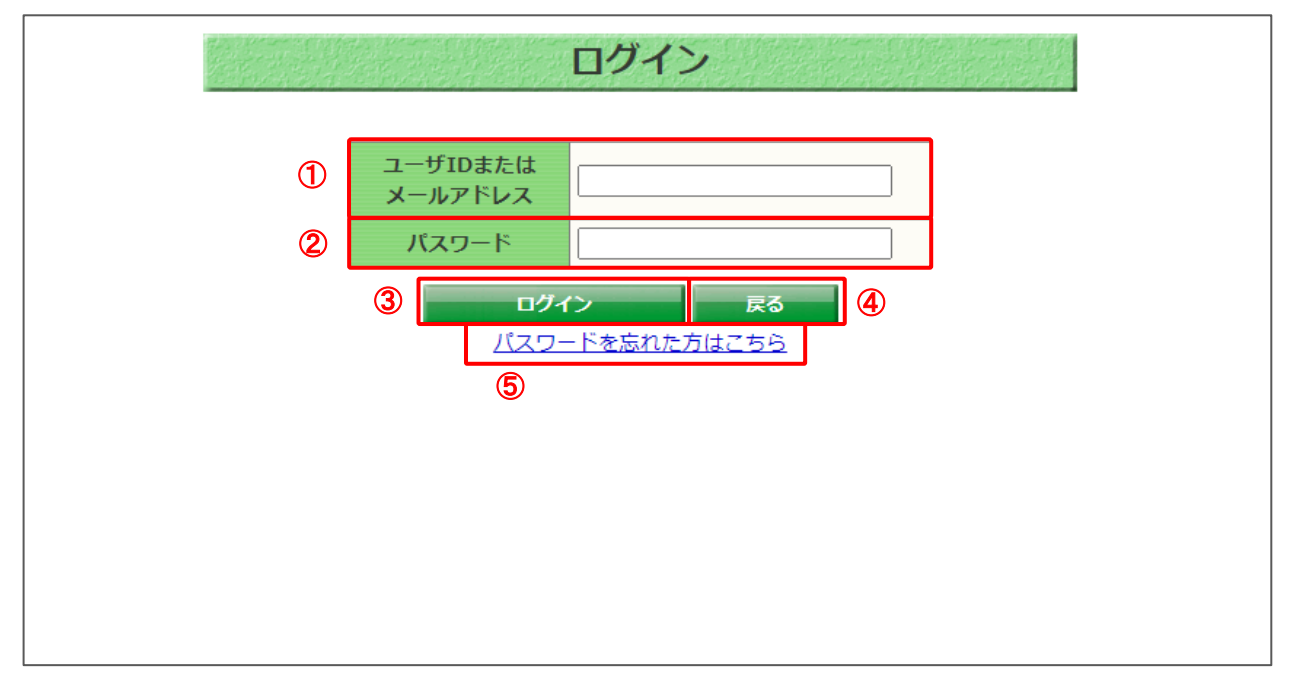

## 【画面説明】

| 番号     | 項目名                | 項目説明                                                                                                    |  |
|--------|--------------------|----------------------------------------------------------------------------------------------------|--|
|        | ユーザ ID または         | 利用申請を行った際に入力したユーザ ID またはメールアドレスを入力                                                                                                   |  |
| $\cup$ | メールアドレス            | します。                                                                                                    |  |
| 2      | パスワード              | 利用申請を行った際に入力したパスワードを入力します。                                                                                                    |  |
| 3      | ログイン               | ログイン認証を行います。<br>正しいログイン情報であれば、ログイン状態でメインメニューを表示します。誤ったログイン情報が入力されている場合、「ログインに失敗しました。」とメッセージが表示されますので、正しいログイン情報を入力して、再度、ログインをお試しください。 |  |
| 4      | 戻る                 | メインメニューを表示します。                                                                                                    |  |
| 5      | パスワードを忘れた方<br>はこちら | パスワード再設定申請画面を表示します。                                                                                                    |  |

2.2 メインメニュー(ログイン済み)

| <b>UFC</b> 日本政策金融公庫                                                                          | 調達情報サービス    | ス ① 電子入札システムの利用状況: 志                                 | 全绿   | 2<br>                | 会社工事01様 ログアウト | 3 |
|----------------------------------------------------------------------------------------------|-------------|------------------------------------------------------|------|----------------------|---------------|---|
| メインメニュー       建設工事/建設コンサル       物品役務       共通                                                | 建設工事/建設コンサル | <u>発注見通し</u><br>公告情報                                 | 物品役務 | <u>発注見通し</u><br>公告情報 |               |   |
| 操作に関するお問い合わせ<br>株式会社日本政策金融公庫<br>電子入札システムヘルプデスク<br>TEL: xxxx+xxxxxxxxxxxxxxxxxxxxxxxxxxxxxxxx | お知らせ        | <u>時代259本</u><br>お知ら                                 | 世内容  | Hint Sec.            | 所足            |   |
| (12:00~13:00は除く)<br>制度に関するお問い合わせ                                                             | 令和3年12月06日  | 【重要】 重要なお知らせです。<br>重要なお知らせ[ <u>Excel形式](802.5KB)</u> |      |                      | 管財部 契約課       |   |
| 株式会社 日本政策金融公庫<br>管財部 契約課<br>TEL:03-3270-1552<br>FAX:03-3270-1411                             | 令和3年12月06日  | お知らせです。<br>お知らせ[Excel形式](802.5KB)                    |      |                      | 管財部 契約課       |   |
| その他:<br>個別条件につきましては、<br>該当業件の連絡先に<br>お聞い合わせをお願いします。                                          |             |                                                      |      |                      |               |   |

【画面説明】

| 番号 | 項目名               | 項目説明                                                              |                                                                                                    |  |
|----|-------------------|-------------------------------------------------------------------|----------------------------------------------------------------------------------------------------|--|
| 1  | 電子入札システムの<br>利用状況 | 電子入札システム<br>IC カード有効期限<br>表示内容<br>未登録<br>利用可能<br>IC カード<br>有効期限切れ | の利用者登録(IC カード登録)の有無、登録済みの<br>に関する状態を表示します。<br>必要な操作等<br>利用者登録が行われていない状態です。入札に参<br>加する場合には、利用者登録を完了する必要があ<br>ります。「初期設定マニュアル_3章_利用者登録<br>編」を参考に登録を行ってください<br>利用者登録が行われ、IC カードが有効期限内であ<br>るため入札に参加できる状態です。<br>利用者登録を行ったIC カードの有効期限が切れ<br>ている状態です。入札に参加できない状態になる<br>ので、「初期設定マニュアル_3章_利用者登録<br>編」を参考にIC カード更新を行ってください。<br>なお、IC カードは、 |  |
| 2  | ユーザ名              | ログインしているユーザ名を表示します。<br>ユーザ名をクリックすると、利用申請時に入力した情<br>面を表示します。       |                                                                                                    |  |
| 3  | ログアウト             | ログアウトし、調達情報サービスのトップメニューを再表示します。                                   |                                                                                                    |  |

# 3 発注見通し

発注見通しの閲覧機能について説明します。

## 3.1 発注見通し

メインメニューの「発注見通し」リンクまたは、左メニューの「発注見通し」をクリックすることで、 発注見通しに関する情報を閲覧できる画面を表示します。

#### (1) 発注見通し一覧

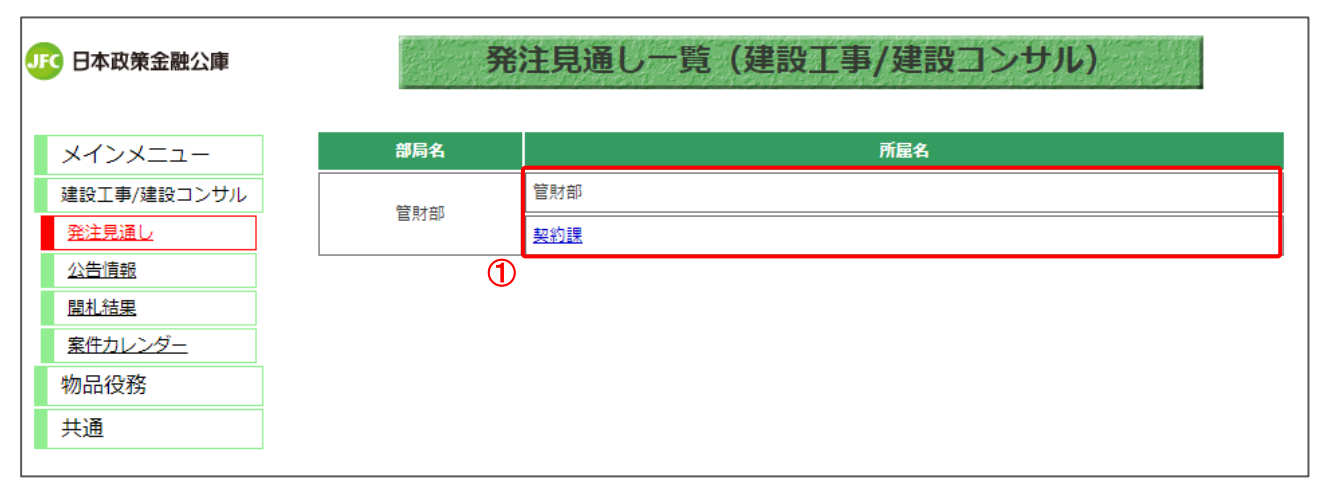

### 【項目説明】

| 項目名 | 項目説明                                                  |
|-----|-------------------------------------------------------|
|     | 部署または課係名を一覧で表示します。<br>発注見通しが公開されている場合、所属名がリンク表示となります。 |
|     | <u>頃目名</u>                                            |

## 4 公告情報

公告情報の閲覧機能について説明します。

### 4.1 公告情報検索

メインメニューの「公告情報」リンクをクリックした際に表示される画面です。 左メニューの各調達区分をクリックした際に表示される「入札公告情報」ボタンから表示すること も可能です。

(1) 公告情報

| JFC 日本政策金融公庫                                                         |                                                                        |                             | 公告情報(建設工事/建設コンサル)                                                                                                    |  |  |
|----------------------------------------------------------------------|------------------------------------------------------------------------|-----------------------------|----------------------------------------------------------------------------------------------------|--|--|
|                                                                      | į                                                                      | 建設工事/建設コンサル                 | 案件の発注情報が検索できます。                                                                                                    |  |  |
| メインメニュー                                                              |                                                                        | <u>◆参加申請書受付</u><br>◆入札待ち 2件 | 10件                                                                                                    |  |  |
| 建設工事/建設コンサル                                                          |                                                                        | 冬件指定檢索                      |                                                                                                    |  |  |
| <u>発注見通し</u>                                                         |                                                                        | ******                      |                                                                                                    |  |  |
| 公告情報                                                                 |                                                                        | 以下に条件を入力し、権                 | 検索ボタンを押下することで、指定された条件の公告情報を見ることかできます。                                                                                                    |  |  |
| 開札結果                                                                 | U                                                                      | 年度                          | ● 年度入札分                                                                                                    |  |  |
| <u>案件カレンダー</u><br>物中 22 変                                            |                                                                        | 契約番号<br>(半角数字)              | ※契約番号を指定して検索した場合は、他の条件を除外して検索を行います。                                                                                                    |  |  |
| 共通                                                                   |                                                                        | 調達手段                        |                                                                                                    |  |  |
|                                                                      |                                                                        | 執行方法                        |                                                                                                    |  |  |
| 操作に関するお問い合わせ<br>株式会社 日本政策金融公庫                                        | 作に関するお問い合わせ<br>式会社 日本政策金融公庫                                            | 調達機関                        | 株式会社日本政策金融公庫 ~                                                                                                    |  |  |
| 電子入札システムヘルプデスク<br>TEL: xxxx-xxx-xxxx                                 |                                                                        | 契約機関                        | ······································                                                                                                    |  |  |
| Mail: <u>xxx-xxxx@xxxxxxxx</u><br>受付時間:平日9時~17時半<br>(12:00~13:00は除く) | Mail : <u>xxx-xxxx@xxxxxxx</u><br>受付時間 : 平日9時~17時半<br>(12:00~13:00は除く) | 施工機関                        | ······································                                                                                                    |  |  |
| 制度に関するお問い合わせ                                                         |                                                                        | 業種                          |                                                                                                    |  |  |
| 株式会社 日本政策金融公庫<br>管財部 契約課<br>TEL : 03-3270-1552                       |                                                                        | 件名<br>(全角文字)                |                                                                                                    |  |  |
| FAX : 03-3270-1411<br>その他 :                                          |                                                                        | 公告又は<br>指名通知日               | 令和 ▼     月     日     ●     ●     ●     ●     ●     ●     ●     ●     ●     ●     ●     ●     ●     ●     ●     ●     ●     ●     ●     ●     ●     ●     ●     ●     ●     ●     ●     ●     ●     ●     ●     ●     ●     ●     ●     ●     ●     ●     ●     ●     ●     ●     ●     ●     ●     ●     ●     ●     ●     ●     ●     ●     ●     ●     ●     ●     ●     ●     ●     ●     ●     ●     ●     ●     ●     ●     ●     ●     ●     ●     ●     ●     ●     ●     ●     ●     ●     ●     ●     ●     ●     ●     ●     ●     ●     ●     ●     ●     ●     ●     ●     ●     ●     ●     ●     ●     ●     ●     ●     ●     ●     ●     ●     ●     ●     ●     ●     ●     ●     ●     ●     ●     ●     ●     ●     ●     ●     ●     ●     ●     ●     ●     ●     ●     ●     ●     ●     ●     ●     ●     ●     ● <t< th=""></t<> |  |  |
| 個別条件につきましては、<br>該当案件の連絡先に<br>お問い合わせをお願いします。                          |                                                                        | 入札期間                        | 令和 ▼     月     日     ●     ●     ●     ●     ●     ●     ●     ●     ●     ●     ●     ●     ●     ●     ●     ●     ●     ●     ●     ●     ●     ●     ●     ●     ●     ●     ●     ●     ●     ●     ●     ●     ●     ●     ●     ●     ●     ●     ●     ●     ●     ●     ●     ●     ●     ●     ●     ●     ●     ●     ●     ●     ●     ●     ●     ●     ●     ●     ●     ●     ●     ●     ●     ●     ●     ●     ●     ●     ●     ●     ●     ●     ●     ●     ●     ●     ●     ●     ●     ●     ●     ●     ●     ●     ●     ●     ●     ●     ●     ●     ●     ●     ●     ●     ●     ●     ●     ●     ●     ●     ●     ●     ●     ●     ●     ●     ●     ●     ●     ●     ●     ●     ●     ●     ●     ●     ●     ●     ●     ●     ●     ●     ●     ●     ●     ●     ●     ●     ●     ●     ●     ● <t< th=""></t<> |  |  |
|                                                                      |                                                                        | 開札日                         | 令和 ▼ 月 月 日 ■ ○ 令和 ▼ 月 月 日 ■ □ □ □ □ □ □ □ □ □ □ □ □ □ □ □ □ □ □                                                                                                    |  |  |
|                                                                      |                                                                        |                             | 表示件数 5 ▼ 件 検 案 クリア 戻 る                                                                                                    |  |  |

#### 【操作説明】

①検索条件を入力します。

②「検索」ボタンをクリックします。

## 【項目説明】

| 項目名       | 必須 | 最大文字数 | 項目説明                   |
|-----------|----|-------|------------------------|
| 年度        | 0  | -     | 検索する年度を選択します。          |
| 契約番号      | -  | 半角数字  | 検索する契約番号を入力します。        |
|           |    | 10文字  |                        |
| 調達手段      | -  | _     | 検索する調達手段を選択します。        |
| 執行方法      | -  | _     | 検索する執行方法を選択します。        |
| 調達機関      | -  | _     | 調達機関を選択します。            |
| 契約機関      | -  | _     | 契約機関を選択します。            |
|           |    |       | ※調達機関を選択した場合のみ選択できます。  |
| 施工機関      | -  | _     | 施工機関を選択します。            |
| 業種        | -  | _     | 業種を選択します。              |
| 件名        | -  | _     | 件名を入力します。              |
| 公告又は指名通知日 |    |       | 公告日又は指名通知日を入力します。      |
| 入札期間      | _  | _     | 入札期間を入力します。            |
| 開札日       | -  | -     | 開札日を入力します。             |
| 表示件数      | 0  | -     | 検索結果の一覧に表示する案件数を選択します。 |

## 4.2 公告情報一覧

(1) 公告情報一覧

公告情報一覧を確認します。

| JFC 日本政策金融公庫              |            |            | 公                | 告情報一覧(建設工事/發          | 建設コンサル)       |                      |                |  |
|---------------------------|------------|------------|------------------|-----------------------|---------------|----------------------|----------------|--|
|                           | 件名をクリック    | すると詳細情報が   | 確認できます。掲載されている   | 5情報は、随時、変更される場合があります。 | 0             | _                    |                |  |
| メインメニュー                   | 検索条件       |            |                  |                       |               |                      |                |  |
| 2890 7 # (2890 7 ). #1    | 年度:        |            | •                |                       |               |                      |                |  |
| 建設工事/建設コンリル               | 調達機関       | 名(:1)株式会社日 | 本政策金融公庫 (2)      |                       |               |                      |                |  |
| 発注見通し                     | 並び替え: 2    | と告又は指名通知日  | ■▼ ▼ 再表示         |                       |               | 全133件中 1 - 5件目 🖲 🖲 🖲 | 9 🖲 5 🗸        |  |
| 公告情報                      |            |            |                  |                       |               | 参加由請期限               |                |  |
| <u>開札結果</u>               | 契約番号       | 契約機関       | <b>件名</b>        | 業種                    | 執行方法          | 入札書提出期限              | - 電子人札<br>システム |  |
| 案件カレンダー                   |            |            |                  | 調達手段                  | 公告又は指名通知日     | 開札予定日                | リンク            |  |
| 物品役務                      |            |            |                  | 建設コンサルタント             | 一段館会入札        | 参加申請終了               |                |  |
| 世通                        | 2022082341 | 契約課        | <u>R400工事01</u>  | ABBC - 2 STOP ST      | 10000-7-7-010 | 入札終了                 |                |  |
| 六週                        |            |            |                  | 电子                    | 令和4年08月23日    | 令和4年08月23日           |                |  |
|                           | 2022002242 |            | D.4007500        | 建設工事                  | 一般競争入札        | 令和4年08月30日           | _              |  |
| 操作に関するお問い合わせ              | 2022082342 | 兴彩味        | R R4001#02       |                       | A154400 B22B  | 令和4年09月08日           | - 200          |  |
| 株式会社 日本政策金融公庫             |            |            |                  | 电子                    | - 1444年08月23日 | 参加由諸約了               |                |  |
| 電子入札システムヘルプデスク            | 2022082241 | 起約課        | R400Im03         | 建設工事                  | 一般競争入札        | 入札終了                 | -              |  |
| TEL : X000(-X00(-X000X    |            |            |                  | <br>●                 | 令和4年08月22日    | 令和4年08月22日           |                |  |
| 受付時間:平日9時~17時半            |            |            | <u>R400I\$04</u> | 契約課 <u>R4OOI事04</u>   |               |                      | 令和4年08月31日     |  |
| (12:00~13:00は除く)          | 2022082350 | 契約課        |                  |                       | 建設工争          | 一般競争人札               | 令和4年08月31日     |  |
| 制度に関するお問い合わせ              |            |            |                  | 电子                    | 令和4年08月22日    | 令和4年08月31日           |                |  |
| 株式会社 日本政策金融公庫             |            |            |                  | 建设工事                  |               | 令和4年08月31日           |                |  |
| 管財部 契約課                   | 2022082351 | 契約課        | <u>R4001305</u>  | XEX1-7                | 7008-27/16    | 令和4年08月31日           |                |  |
| TEL : 03-3270-1552        |            |            |                  | 電子                    | 令和4年08月22日    | 令和4年08月31日           |                |  |
| PAX : 03-3270-1411        |            |            |                  |                       |               | 全133件中 1 - 5件目 🖲 🔫 🤇 | 🕑 🖲 5 🗸        |  |
|                           |            |            |                  | 戻る                    |               |                      |                |  |
| 個別来住につきましては、<br>該当客件の連絡先に |            |            |                  |                       |               |                      |                |  |
| お問い合わせをお願いします。            |            |            |                  |                       |               |                      |                |  |
|                           |            |            |                  |                       |               |                      |                |  |
|                           |            |            |                  |                       |               |                      |                |  |
|                           |            |            |                  |                       |               |                      |                |  |
|                           |            |            |                  |                       |               |                      |                |  |
|                           |            |            |                  |                       |               |                      |                |  |

【操作手順(一覧の並び替え)】

① 並び替えの条件を選択します。

②「再表示」ボタンをクリックします。

【画面項目】

| 項目名         | 項目説明                                 |  |  |  |  |  |
|-------------|--------------------------------------|--|--|--|--|--|
|             |                                      |  |  |  |  |  |
|             | は降順を指定することができます。                     |  |  |  |  |  |
| 再表示ボタン      | 並び替えで指定した条件で一覧を再表示します。               |  |  |  |  |  |
| 契約番号        | 調達案件の契約番号を表示します。                     |  |  |  |  |  |
| 契約機関        | 契約機関を表示します。                          |  |  |  |  |  |
| 件名          | 調達案件名を表示します。リンクをクリックすると公告詳細画面を表示します。 |  |  |  |  |  |
| 業種          | 業種を表示します。                            |  |  |  |  |  |
| 調達手段        | 調達手段を表示します。                          |  |  |  |  |  |
| 執行方法        | 執行方法を表示します。                          |  |  |  |  |  |
| 公告又は指名通知日   | 公告又は指名通知日を表示します。                     |  |  |  |  |  |
| 参加申請期限      | 参加申請期限を表示します。                        |  |  |  |  |  |
| 入札書提出期限     | 入札書提出期限を表示します。                       |  |  |  |  |  |
| 開札予定日       | 開札予定日を表示します。                         |  |  |  |  |  |
| 電子入札システムリンク | 電子入札システムリンクを表示します。                   |  |  |  |  |  |

## 4.3 公告情報詳細

(1) 公告情報一覧

公告情報の詳細画面を開きます。

| JE 日本政策金融公庫                                            | 公告情報一覧(建設工事/建設コンサル) |                          |                                      |                   |             |                      |              |  |
|--------------------------------------------------------|---------------------|--------------------------|--------------------------------------|-------------------|-------------|----------------------|--------------|--|
|                                                        | 件名をクリック             | すると詳細情報が                 | 確認できます。掲載されている情報(                    | は、随時、変更される場合があります | ÷.          |                      |              |  |
| メインメニュー                                                | 使案条件                | △和4年度                    |                                      |                   |             |                      |              |  |
| 建設工事/建設コンサル                                            | 牛皮 .<br>調達機眼        | - 17/11 年/反<br>2 ・ 株式会社日 | 大政策全融公庙                              |                   |             |                      |              |  |
| <u>発注見通し</u><br>公告情報                                   | 並び替え:2              | と告又は指名通知日                | ···································· |                   |             | 全133件中 1 - 5件目 🖲 🔫 🖲 | 8 5 🗸        |  |
| 開札結果                                                   | 契約番号                | 契約機関                     | <b>件名</b>                            | 業種                | 執行方法        | 参加申請期限<br>入札書提出期限    | 電子入札<br>システム |  |
| 案件カレンダー                                                |                     |                          |                                      | 調達手段              | 公告又は指名通知日   | 開札予定日                | リンク          |  |
| 物品役務                                                   | 2022082341          | 起約課                      | R400工事01                             | 建設コンサルタント         | 一般競争入札      | 参加申請終了<br>入札終了       |              |  |
| 共通                                                     | 2022002012          | ~~~~~                    |                                      | 電子                | 令和4年08月23日  | 令和4年08月23日           |              |  |
|                                                        |                     |                          | <u>R400I事02</u>                      | ゆみて声              | +I          | 令和4年08月30日           |              |  |
| 操作に関するお問い合わせ                                           | 2022082342          | 契約課                      |                                      | 建設上学              |             | 令和4年09月08日           |              |  |
| 株式会社 日本政策会融公庫                                          |                     |                          |                                      | 電子                | 令和4年08月23日  | 令和4年09月09日           |              |  |
| 電子入札システムヘルプデスク                                         | 2022002244          | trahim                   |                                      | 建設工事              | 一般競争入札      | 参加申請終了               |              |  |
| TEL : x000x-x00x-x000x                                 | 2022082241          | 與約11来                    | <u>R4001003</u>                      | <br>●工            | 今和4年08月22日  |                      |              |  |
| Mall : <u>xxx-xxxx(0,000000, xx</u><br>受付時間: 平日9時~17時半 |                     |                          |                                      | L 24              | 101-00/3221 | 会和4年08月31日           |              |  |
| (12:00~13:00は除く)                                       | 2022082350          | 契約課                      |                                      | 建設工事              | 一般競争入札      | 令和4年08月31日           |              |  |
| 制度に関するお問い合わせ                                           |                     |                          |                                      | 電子                | 令和4年08月22日  | 令和4年08月31日           | -            |  |
| 株式会社 日本政策金融公庫                                          |                     |                          |                                      | 建设工事              |             | 令和4年08月31日           |              |  |
| 管財部 契約課                                                | 2022082351          | 契約課                      | <u>R4001305</u>                      | X8111-7           | 1008277776  | 令和4年08月31日           |              |  |
| TEL : 03-3270-1552                                     |                     |                          |                                      | 電子                | 令和4年08月22日  | 令和4年08月31日           |              |  |
| FAX . 03*3270*1411                                     |                     |                          |                                      |                   |             | 全133件中 1 - 5件目 🖲 🖲 🤅 | 🖻 🖲 🗸        |  |
| その加:<br>個別条件につきましては、<br>該当案件の連絡先に<br>お問い合わせをお騙いします。    |                     |                          |                                      | 戻る                |             |                      |              |  |
|                                                        |                     |                          |                                      |                   |             |                      |              |  |
|                                                        |                     |                          |                                      |                   |             |                      |              |  |
|                                                        |                     |                          |                                      |                   |             |                      |              |  |

【操作説明】

① 詳細を表示する案件の「件名」リンクをクリックします。

## (2) 公告情報詳細

公告情報の詳細を確認します。

| 契約番号              | 2022080843                                                                 | 契約機関                                    | 管財部<br>契約課 |  |  |  |  |
|-------------------|----------------------------------------------------------------------------|-----------------------------------------|------------|--|--|--|--|
| <br>調達手段          | 電子                                                                         | 施工機関                                    | 管財部 契約課    |  |  |  |  |
| <br>執行方法          | 一般競争入札                                                                     |                                         | 251200     |  |  |  |  |
| 件名                | ○○改修△△業務委託・212                                                             |                                         |            |  |  |  |  |
|                   | 非公表                                                                        |                                         |            |  |  |  |  |
| 最低制限価格<br>消費税を除く) | 設定なし                                                                       | 調査基準価格<br>(消費税を除く)                      | 非公表        |  |  |  |  |
| 業種                | 建設コンサルタント                                                                  |                                         |            |  |  |  |  |
| 公告日               | 令和4年08月08日 午前9時00分                                                         |                                         |            |  |  |  |  |
| 参加申請期間            | 令和4年08月08日 午後2時55分                                                         | 令和4年08月08日 午後2時55分 ~ 令和4年08月08日 午後3時30分 |            |  |  |  |  |
| <b>貨格通知予定日</b>    | 令和4年08月08日 午後4時30分                                                         |                                         |            |  |  |  |  |
| 入札日               | 令和4年08月08日 午後5時10分 ~ 令和4年08月08日 午後5時20分                                    |                                         |            |  |  |  |  |
| 開札日               | 令和4年08月08日 午後5時40分                                                         |                                         |            |  |  |  |  |
| 入札説明会日時           |                                                                            |                                         |            |  |  |  |  |
| 人札説明会場所           |                                                                            | (2                                      | 2)         |  |  |  |  |
|                   | <u> 公告 建設コンサル 一般競争</u><br>B)                                               | <u> 札[Word形式](11.9K</u>                 |            |  |  |  |  |
|                   | <ul> <li>入札説明書_建設コンサル_一船</li> <li>1KB)</li> <li>※ダウンロードするには、ログィ</li> </ul> |                                         |            |  |  |  |  |
| 添付文書              | 入札説明書に係る質問回答書<br>入札[PDF形式](48.8KB)<br>※ダウンロードするには、ログィ                      | ≧設コンサル_一般競争<br>インが必要です。                 |            |  |  |  |  |
|                   | 設計図書_建設コンサル_一般態<br>※ダウンロードするには、ログィ                                         | 境争入札[その他](0.1KB)<br>(ンが必要です。            |            |  |  |  |  |
| 備考                | 備考                                                                         |                                         | 1          |  |  |  |  |

#### 【操作説明】

- ①「印刷」リンクをクリックし、画面を印刷します。
- ② 添付文書をダウンロードします。
- ③「電子入札システムへ」ボタンをクリックすると、電子入札システム画面が表示されます。

## 【画面項目】

| 項目名            | 項目説明                              |
|----------------|-----------------------------------|
| 契約番号           | 調達案件の契約番号を表示します。                  |
| 契約機関           | 契約機関を表示します。                       |
| 調達手段           | 調達手段が「電子」であるか「紙」であるかを表示します。       |
| 施工機関           | 施工機関を表示します。                       |
| 執行方法           | 執行方法を表示します。                       |
| 件名             | 調達案件名を表示します。                      |
| 予定価格(消費税を除く)   | 予定価格を表示します。事後公開及び非公表の場合は表示されません。  |
| 最低制限価格(消費税を除く) | 最低制限価格を表示します。設定なしの場合には表示されません。    |
| 調査基準価格(消費税を除く) | 調査基準価格を表示します。設定なしの場合には表示されません。    |
| 業種             | 業種を表示します。                         |
| 公告日            | 公告日を表示します。                        |
| 参加申請期間         | 参加申請期間を表示します。                     |
| 入札日            | 入札書受付期間を表示します。                    |
| 開札日            | 開札日を表示します。                        |
| 入札説明会日時        | 入札説明会日時を表示します。                    |
| 入札説明会場所        | 入札説明会場所を表示します。                    |
| 添付文書           | 公告に添付されている文書を表示します。ダウンロード条件が設定されて |
|                | いる添付文書の場合、条件を満たすとファイル名がリンクに変わり、添付 |
|                | 文書をダウンロードすることが可能となります。ダウンロード条件は、添 |
|                | 付文書名の下部に表示されます。                   |
| 備考             | 備考を表示します。                         |

【補足】

• 各案件における質問回答書も添付文書として公開されます。

•公募案件の場合は、仕様書に該当する資料が添付文書として公開されます。

・企画競争案件の場合は、企画提案募集要領に該当する資料が添付文書して公開されます。

## 5 開札結果

入札案件の開札結果を閲覧する機能について説明します。

## 5.1 開札結果検索

(1) 開札結果

検索条件を入力し、案件を検索します。

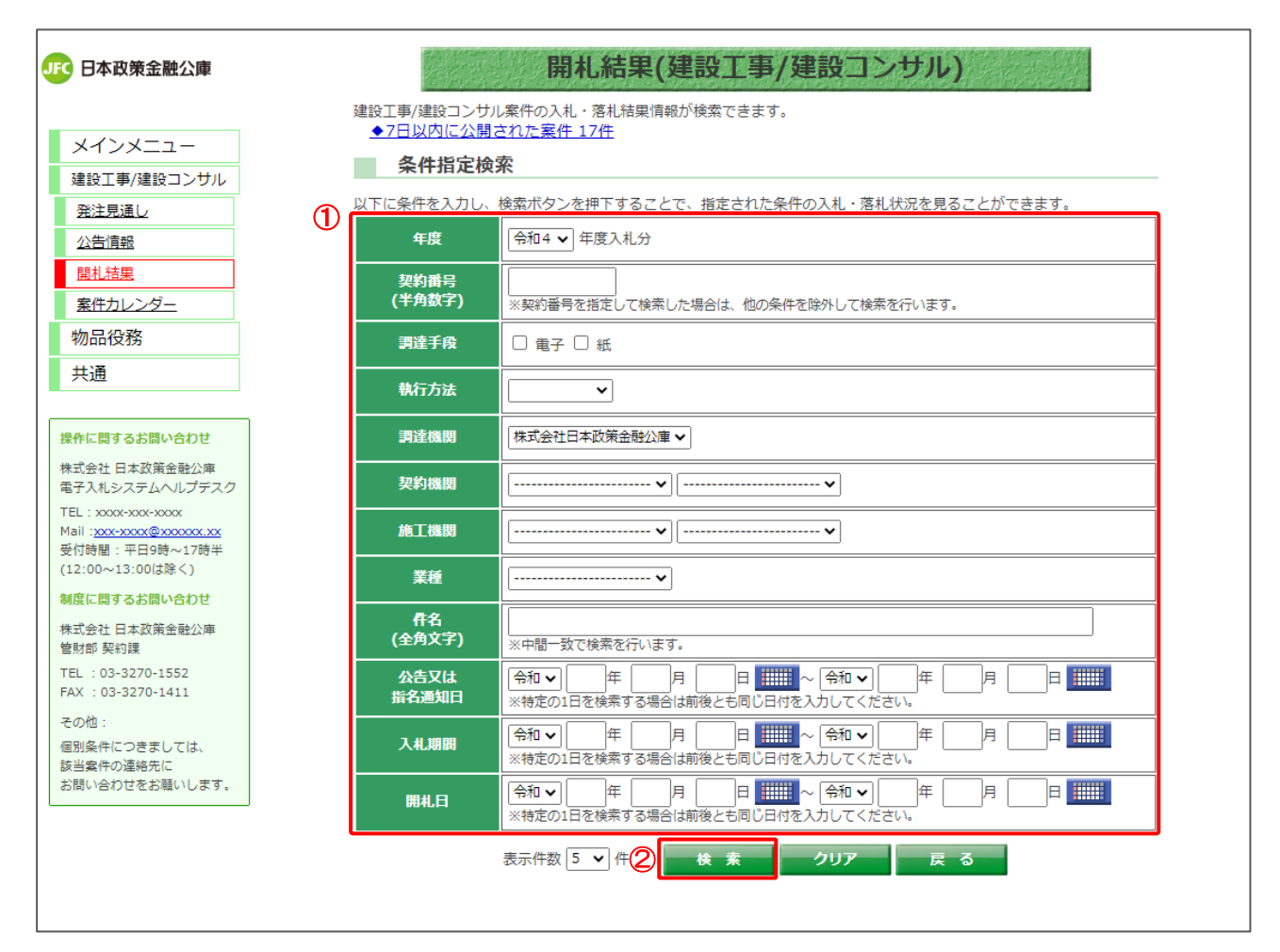

### 【操作説明】

- ①検索条件を入力します。
- ②「検索」ボタンをクリックします。

## 【項目説明】

| 項目名       | 必須 | 最大文字数 | 項目説明                   |
|-----------|----|-------|------------------------|
| 年度        | 0  | -     | 検索する年度を選択します。          |
| 契約番号      | -  | 半角数字  | 検索する契約番号を入力します。        |
|           |    | 10文字  |                        |
| 調達手段      | -  | -     | 検索する調達手段を選択します。        |
| 執行方法      | -  | -     | 検索する執行方法を選択します。        |
| 調達機関      | -  | -     | 調達機関を選択します。            |
| 契約機関      | -  | -     | 契約機関を選択します。            |
|           |    |       | ※調達機関を選択した場合のみ選択できます。  |
| 施工機関      | -  | -     | 施工機関を選択します。            |
| 業種        | -  | -     | 業種を選択します。              |
| 件名        | -  | -     | 件名を入力します。              |
| 公告又は指名通知日 |    |       | 公告日又は指名通知日を入力します。      |
| 入札期間      | -  | -     | 入札期間を入力します。            |
| 開札日       | _  | _     | 開札日を入力します。             |
| 表示件数      | 0  | _     | 検索結果の一覧に表示する案件数を選択します。 |

【補足】

公募および企画競争については、開札結果がないため検索することはできません。

## 5.2 開札結果一覧

(1) 開札結果一覧

開札結果情報を確認します。

|                                                                                                    |            |          | 開札結果                | 一覧(建設工事/建設工     | コンサル)      |                    |               |
|----------------------------------------------------------------------------------------------------|------------|----------|---------------------|-----------------|------------|--------------------|---------------|
|                                                                                                    | 件名をクリック    | すると詳細情報が | 確認できます。掲載されている情報は、随 | 時、変更される場合があります。 |            | _                  |               |
| メインメニュー                                                                                                    | 検索条件       |          |                     |                 |            |                    |               |
| ゆいて声(ゆいつとせ)                                                                                                    | 年度:        |          |                     |                 |            |                    |               |
| 建設工学/建設コンジル                                                                                                    | 調達機関       | 名日株式会社日  | 本政策金融公庫 2           |                 |            |                    |               |
| 発注見通し                                                                                                    |            | 백묘국      |                     |                 |            | 全27件由 1 。5件日 🛞 🛞 👀 | (H) [5 4      |
| 公告情報                                                                                                    |            | вясці 🗸  | 1943.06             |                 |            | ±2/11#1 5/180000   | - J +         |
| 開札結果                                                                                                    | 契約番号       | 契約機関     | 件名                  | <u>業</u> 種      | 執行方法       | 落札者                | 電子入札<br>・システム |
| 案件カレンダー                                                                                                    |            |          |                     | 調達手段            | 開札日        | 落札金額(円)            | リンク           |
| 物中迎致                                                                                                    | 2022300021 | 契約課      | R 400調達案件0 1        | 建設工事            | 指名競争入札     |                    | 盟<            |
| 100001235                                                                                                    |            |          |                     | 電子              |            |                    |               |
| 共通                                                                                                    | 2022082241 | 契約課      | R400調達案件02          | 建設工事            | 一般競争入札     | 00株式会社工事02         | 開く            |
|                                                                                                    |            |          |                     | 电子              | 令和4年08月22日 | 5,000,000          |               |
| ■場体に明すると問い合わせ                                                                                                    | 2022082250 | 契約課      | R 400調達案件0 3        | 建設工事            | 一般競争入札     |                    | 閒く            |
| ■操作に関するお向い日100<br>○○市ヘルプデスク                                                                                                    |            |          |                     | 电子              | 不調         | 0                  |               |
| TEL : xxx-xxx-xxxx                                                                                                    | 2022300029 | 契約課      | <u>R400調達案件03</u>   | 建設工争            | 一般競争人札     | 00株式会社工事06         | <u> </u>      |
| 受付時間:平日9時~17時半                                                                                                    |            |          |                     |                 | 令和4年08月22日 | 46,700,000         |               |
| (12:00~13:00(は除く)                                                                                                    | 2022300028 | 契約課      | <u>R400調達案件05</u>   |                 |            |                    | <u>開&lt;</u>  |
| (                                                                                                    |            |          |                     | 电子              | 守和4年08月22日 | 46,900,000         |               |
| <ul> <li>制度に関するお問い合わせ</li> <li>○市○○部</li> <li>○○部</li> <li>○○部</li> <li>下EL: x000-XX-X000X</li> <li>FAX: x000-XX-X000X</li> <li>その他:</li> <li>個別条件につきましては、<br/>該当案件につきましては、<br/>該当案件につきましては、<br/>該当案件につきましたは、</li> </ul> |            |          |                     | <b>戻る</b>       |            | 全27件中 1 - 5件目 🖲 🖲  |               |

【操作手順(一覧の並び替え)】

① 並び替えの条件を選択します。

②「再表示」ボタンをクリックします。

### 【画面項目】

| 項目名         | 項目説明                        |
|-------------|-----------------------------|
| 契約番号        | 調達案件の契約番号を表示します。            |
| 契約機関        | 契約機関を表示します。                 |
| 件名          | 調達案件名を表示します。                |
| 業種          | 業種を表示します。                   |
| 調達手段        | 調達手段が「電子」であるか「紙」であるかを表示します。 |
| 執行方法        | 執行方法を表示します。                 |
| 開札日         | 開札日を表示します。                  |
| 落札者         | 落札者を表示します。                  |
| 落札金額(円)     | 落札金額を表示します。                 |
| 電子入札システムリンク | 電子入札システムを表示します。             |

## 5.3 開札結果詳細

(1) 開札結果一覧

開札結果の詳細画面を開きます。

| JFC 日本政策金融公庫                         |            |                   | 開札結果一覽                 | 覽(建設工事/建設     | コンサル)      |                     |            |
|--------------------------------------|------------|-------------------|------------------------|---------------|------------|---------------------|------------|
|                                      | 件名をクリック    | すると詳細情報が          | 確認できます。掲載されている情報は、随時、変 | 変更される場合があります。 |            |                     |            |
| メインメニュー                              | 検索条件       |                   |                        |               |            |                     |            |
| 建設工事/建設コンサル                          | 年度:        | 令和4年度             |                        |               |            |                     |            |
| ○○○○○○○○○○○○○○○○○○○○○○○○○○○○○○○○○○○○ | 調達機関       | 名: 株式会社日          | 本政策金融公庫                |               |            |                     |            |
| が生活する                                | 並び替え: 開    | 札日▼               | ▶ 再表示                  |               |            | 全27件中 1 - 5件目 🖲 🛞 👀 | 🖲 5 🗸      |
|                                      |            |                   |                        | 業種            | 執行方法       | 落制者                 | 電子入札       |
| <u> 開札 植果</u>                        | 契約番号       | 契約機関              | 件名                     |               | 開札日        | 落机金額(円)             | システム       |
| 案件カレンター                              |            |                   |                        | 建設工事          | 指名競争入札     |                     |            |
| 物品役務                                 | 2022300021 | 契約課               | R 4 0 0 調達案件 0 1       | 電子            | 不調         |                     | 開く         |
| 共通                                   | 2022002241 | キャックテ展            |                        | 建設工事          | 一般競争入札     | ○○株式会社工事02          | 88 /       |
|                                      | 2022082241 | 关约获               | <u>R400前建築件02</u>      | 電子            | 令和4年08月22日 | 5,000,000           |            |
|                                      | 2022082250 | 主力公力日用            | R 4 0 0 调速安休 0 2       | 建設工事          | 一般競争入札     |                     | <b>B</b> / |
| 操作に関するお問い合わせ                         | 2022002250 | X4.04K            |                        | 電子            | 不調         |                     |            |
| 株式会社 日本政策金融公庫                        | 2022200020 | \$700万 <b>日</b> 里 |                        | 建設工事          | 一般競争入札     | ○○株式会社工事06          | RRZ        |
| 電子入札システムヘルプテスク                       | LOLLOUGLO  | JON JER           |                        | 電子            | 令和4年08月22日 | 46,700,000          |            |
| TEL : XXXX-XXXX-XXXXX                | 2022300028 | 题約課               | R400調達家件05             | 建設工事          | 一般競争入札     | ○○株式会社工事01          |            |
| 受付時間:平日9時~17時半                       | 2022000020 | 200380            |                        | 電子            | 令和4年08月22日 | 46,900,000          |            |
| (12:00~13:00は除く)                     |            |                   |                        |               |            | 全27件中 1 - 5件目 🖲 🕚 🖲 | ) 🖲 5 🖌    |
| 制度に関するお問い合わせ                         |            |                   |                        | 戻る            |            |                     |            |
| 株式会社 日本政策金融公庫<br>管財部 契約課             |            |                   |                        |               |            |                     |            |
| TEL : 03-3270-1552                   |            |                   |                        |               |            |                     |            |
| FAX : 03-3270-1411                   |            |                   |                        |               |            |                     |            |
| その他:                                 |            |                   |                        |               |            |                     |            |
| 個別条件につきましては、                         |            |                   |                        |               |            |                     |            |
| 該当案件の連絡先に                            |            |                   |                        |               |            |                     |            |
| お問い合わせをお願いします。                       |            |                   |                        |               |            |                     |            |
|                                      |            |                   |                        |               |            |                     |            |

## 【操作説明】

詳細を表示する案件の「件名」リンクをクリックします。
 ※中止または不調となった案件は詳細を表示できません。

### (2) 開札結果詳細

開札結果の詳細を確認します。

|                      | 開札新   | 与果詳細                  | (建)             | 设上爭/            | 建設            |           | 「サリ         | )       | [印刷]         | 1        |
|----------------------|-------|-----------------------|-----------------|-----------------|---------------|-----------|-------------|---------|--------------|----------|
| 入机結果                 |       |                       |                 |                 |               |           |             |         |              | •        |
| 初约录马                 | 20223 | 00026                 |                 |                 | \$77 \$21 HB1 | 10        | 管財音         | ß       |              |          |
|                      | 20223 |                       |                 |                 | 54591081      |           | 契約:         | <b></b> |              |          |
| 調達手段                 | 电子    |                       |                 |                 | 施工機           | ¥I        |             |         |              |          |
| 執行方法                 | 一般競   | 争入札                   |                 |                 |               |           |             |         |              |          |
| 件名                   | R 4 O | 〇調違案件 0               | 1               |                 |               |           |             |         |              |          |
| <br>予定価格<br>(消費税を除く) | 非公表   |                       |                 |                 |               |           |             |         |              |          |
| 最低制限価格<br>(消費税を除く)   | 非公表   |                       |                 | <b>調</b><br>(消  | 査基準(<br>費税を)  | 面格<br>徐く) | 非公理         | Ę       |              |          |
| 業種                   | 建设工   | 御                     |                 |                 |               |           |             |         |              |          |
| 開札日時                 | 令和44  | ₹08月22日 午             | 前10時            | 56分             |               |           |             |         |              |          |
| 入札説明会日時              |       |                       |                 |                 |               |           |             |         |              |          |
| 入札説明会場所              | 現場説   | 現場説明会首略               |                 |                 |               |           |             |         |              |          |
| 落札者                  | 00株   | ○○株式会社工事 0 2          |                 |                 |               |           |             |         |              |          |
| 落札金額<br>(消費税を除く)     | 45,0  | 45,000,000円           |                 |                 |               |           |             |         |              |          |
| 備考                   | 特記事   | 特記事項                  |                 |                 |               |           |             |         |              |          |
| Saf a sub-sata       | 添付文   | 書 <u>1[Word形</u> ]    | ₹] <u>(</u> 11. | <u>9KB)</u> (2) |               |           | コメント樹       |         |              |          |
| 那何又省                 | 添付文   | 添付文書2[Word形式](11.9KB) |                 |                 |               |           |             |         |              |          |
| 開港な                  |       | 第1回入札                 | 金額              | 第2回入札           | 金額            | 最終        | 回入札金        | 額       | <b>/</b> 2-4 |          |
| ▲日白                  |       | (円)                   |                 | (円)             |               | 45.000    | (円)<br>0000 |         | 波北 范北        | <u> </u> |
| 00株式会社工事04           |       | 65,000,000            |                 | 66,000.000      |               | 30.000    | 0,000       |         |              |          |
| ○○株式会社工事01           |       | 60,000,000            |                 | 60,000,000      |               | 45,000    | 0,000       |         |              |          |
| ○○株式会社工事03           |       | 58,000,000            |                 | 70,000,000      |               | 15,000    | 0,000       | 辞退      |              |          |
| ○○株式会社工事05           |       | 75,000,000            |                 |                 | 辞退            |           |             | -       |              |          |
| ○○株式会社工事06           |       |                       | 辞退              |                 |               |           |             |         |              |          |

## 【操作説明】

- ①「印刷」リンクをクリックし、画面を印刷します。
- ② 添付文書をダウンロードします。

## 【画面項目】

| 項目名            | 項目説明                              |
|----------------|-----------------------------------|
| 契約番号           | 調達案件の契約番号を表示します。                  |
| 契約機関           | 契約機関を表示します。                       |
| 調達手段           | 調達手段が「電子」であるか「紙」であるかを表示します。       |
| 施工機関           | 施工機関を表示します。                       |
| 執行方法           | 執行方法を表示します。                       |
| 件名             | 調達案件名を表示します。                      |
| 予定価格(消費税を除く)   | 予定価格を表示します。非公表の場合は表示されません。        |
| 最低制限価格(消費税を除く) | 制限価格を表示します。設定なしの場合には表示されません。      |
| 調査基準価格(消費税を除く) | 低入札基準額を表示します。設定なしの場合には表示されません。    |
| 業種             | 業種を表示します。                         |
| 開札日時           | 開札日時を表示します。                       |
| 入札説明会日時        | 入札説明会日時を表示します。                    |
| 入札説明会場所        | 入札説明会場所を表示します。                    |
| 落札者            | 落札者を表示します。                        |
| 落札金額(消費税を除く)   | 落札金額を表示します。                       |
| 備考             | 備考を表示します。                         |
| 「法付文書」         | 開札結果に添付されている文書を表示します。ダウンロードして閲覧が可 |
|                | 能です。                              |
| 入札経過情報(※1)     |                                   |
| 業者名            | 入札参加業者名を表示します。                    |
| 第1回入札金額(円)     | 第1回の入札金額を表示します。                   |
| 第1回摘要          | 第1回の摘要を表示します。                     |
| 第2回入札金額(円)     | 第2回の入札金額を表示します。                   |
| 第2回摘要          | 第2回の摘要を表示します。                     |
| 最終回落札金額(円)     | 最終回の入札金額を表示します。                   |
| 最終回摘要          | 最終回の摘要を表示します。                     |
| 備考             | 備考を表示します。                         |

(※1)入札経過情報は、応札者(ログイン済み)へのみ公開されます。調達情報サービスにログイン していない場合や入札へ未参加、辞退、入札書未提出といった場合には、公開が制限されます。また、 応札した執行回分のみが公開範囲となります。

## 6 案件カレンダー

案件カレンダー機能について説明します。

### 6.1 案件カレンダー

左メニューの「案件カレンダー」をクリックすることで、月ごとのカレンダー上で公告案件、開札結 果公開案件の件数が閲覧できる画面を表示します。

案件カレンダー(建設工事/建設コンサル) JFC 日本政策金融公庫 令和4 ✔ 年 8 ✔ 月 ⓓ < メインメニュー 火 建設工事/建設コンサル 2 発注見通し 4 6 2 5 1 3 公告情報 公告 : 7件 公告 : <u>16件</u> : <u>3件</u> 公告 : <u>5件</u> 結果 : <u>3件</u> 公告 :<u>1件</u> :<u>1件</u> 公告 : 2件 開札結果 結果 結果 案件カレンダー 10 山の日 12 8 9 11 13 物品役務 共通 公告 結果 : <u>10件</u> : <u>3件</u> 公告 結果 :<u>4件</u> :<u>1件</u> 公告 : 結果 : <u>8件</u> 2件 操作に関するお問い合わせ 14 15 16 17 18 19 20 株式会社 日本政策金融公庫 電子入札システムヘルプデスク 公告 :1件 公告 結果 :<u>7件</u> :<u>1件</u> 公告 結果 <u>5件</u> 2件 公告 : 5件 公告 : <u>10件</u> 結果 : <u>2件</u> TEL : xxxx-xxx-xxxx Mail:xxx-xxxx@xxxxxx.xx 受付時間:平日9時~17時半 21 22 23 24 25 26 27 (12:00~13:00は除く) 制度に関するお問い合わせ 公告 : <u>5件</u> 結果 : <u>5件</u> 公告 :<u>3件</u> 株式会社 日本政策金融公庫 管財部 契約課 28 29 30 TEL : 03-3270-1552 FAX : 03-3270-1411 その他: 個別条件につきましては、 該当案件の連絡先に お問い合わせをお願いします。 「公告」は公告日、「結果」は結果公開日に該当する案件をカレンダー上に表示します。 3 戻る

### (1) 案件カレンダー

### 【画面説明】

| 番号 | 項目名       | 項目説明                                                                            |
|----|-----------|---------------------------------------------------------------------------------|
| 1  | カレンダー切り替え | 左右のボタンでカレンダー表示月を切り替えることができます。                                                   |
| 2  | 案件カレンダー   | 公告日、結果公開日に対応した案件数をリンク表示します。<br>リンクをクリックすると日付を検索条件に、公告情報一覧または開札結<br>果一覧画面を表示します。 |
| 3  | 戻るボタン     | メインメニューを表示します。                                                                  |

# 7 その他の操作

その他操作について説明します。

- 7.1 共通メニュー
- 7.1.1 様式ダウンロード

入札公告等に記載されている対象の様式をダウンロードすることができます。

(1) 様式一覧

左メニューから様式一覧画面を開きます。

|                                                                                                    |                                               | 入札情報                                                                                                | サービス                      |              |                     |                         |
|----------------------------------------------------------------------------------------------------|-----------------------------------------------|----------------------------------------------------------------------------------------------------|---------------------------|--------------|---------------------|-------------------------|
| メインメニュー                                                                                                    |                                               | 発注見通し                                                                                               |                           | <u>発注見通し</u> |                     |                         |
| 建設工事                                                                                                    | 建設工事                                          | 入札公告情報                                                                                              | 建設コンサルタント<br>等            | 入札公告情報       |                     |                         |
| 建設コンサルタン<br>ト等                                                                                                    |                                               | 入札契約結果                                                                                              |                           | 入札契約結果       |                     |                         |
| 様式ダウンロード 1                                                                                                    | お知らせ                                          |                                                                                                    |                           |              |                     |                         |
| ■操作に関するお問い合わせ                                                                                                    | 0.00                                          | 1.4 million 1.1                                                                                     | 1                         |              | -                   |                         |
| ■操作に関するお問い合わせ<br>○○市ヘルプデスク                                                                                                    | 公開日                                           | お知らせ                                                                                                | され容                       |              | F                   | 所属                      |
| <ul> <li>         場件に関するお問い合わせ         <ul> <li>○市へルプデスク             TEL:xxx-xxxxxxxxxxxxxxxxxxxxxxxxxxxxxxxxx</li></ul></li></ul>                                             | 公開日<br>令和4年02月08日                             | お知らせ<br>【重要】 □□□□□□についての重要なお知らせ<br>【重要】お知らせ[Excel形式](8.1KB)                                         | さ内容                       |              | F<br>〇〇部(           | <b>所属</b>               |
| <ul> <li>■操作に関するお問い合わせ         ○ホールブデスク         FEL:xxx:xxx:xxxxxxxxxxxxxxxxxxxxxxxxxxxx</li></ul>                                                                             | 公開日           令和4年02月08日           令和4年01月13日 | お知らた     (重要) 0000についての重要なお知らせ     (重要) お知らせ[Excel形式](8.1KB)     0000について。     が知らせ[Word形式](19.7KB) | <u>せ</u> やす               |              | P<br>〇〇部(<br>〇〇部(   | <b>所属</b><br>つつ課<br>つつ課 |
| ■操作に関するお問い合わせ<br>○市ペルプデスク<br>TEL:xxxx-xxxxxxxx<br>反付時間:平日9時~17時半<br>(12:00~13:00は除く)<br>■制度に関するお問い合わせ<br>○○市 ○○部<br>○○時 ○○部                                                    | 公開日           令和4年02月08日           令和4年01月13日 | お知らせ         【重要】       □□□□□□□□□□□□□□□□□□□□□□□□□□□□□□□□□□□□                                        | <u>せ内容</u><br>せです         |              | P<br>〇〇部(<br>〇〇部(   | <b>所属</b><br>○○課<br>○○課 |
| <ul> <li>■操作に関するお問い合わせ ○○市へリレプテスク </li> <li>受付時間: ア田9時〜17時半 (12:00〜13:00は除く)</li> <li>■制度に関するお問い合わせ ○○市 ○○部 ○○課 ○○係 FEL: xxxxxxxxxxxxxxxxxxxxxxxxxxxxxxxxxxxx</li></ul>        | 公開日<br>令和4年02月08日<br>令和4年01月13日               | お知らせ<br>(重要) □□□□□についての重要なお知らせ<br>(重要) お知らせ[Excel形式](8.1KB)<br>○○○○について。<br>お知らせ[Word形式](19.7KB)    | <u>せ内容</u><br>せです         |              | P<br>○○部(<br>○○部(   | 所属 ○○課 ○○課              |
| <ul> <li>■操作に触するお問い合わせ         <ul> <li>○ホールレデスク</li> <li>丁目: xxxxxxxxxxxxxxxxxxxxxxxxxxxxxxxxxxxx</li></ul></li></ul>                                                         | 公開日<br>令和4年02月08日<br>令和4年01月13日               | お知らせ<br>(重要) □□□□□についての重要なお知らせ<br>(重要) お知らせ[Excel形式](8.1KB)<br>○○○○について。<br>お知らせ[Word形式](19.7KB)    | <u>せ内容</u><br>せです         |              | P<br>〇〇部(<br>〇〇部(   | <b>所属</b><br>○○課<br>○○課 |
| <ul> <li>         ・提作に関するお問い合わせ         <ul> <li>○ホヘリレプテスク             <li>マロック・ロング・ロング・ロング・ロング・ロング・ロング・ロング・ロンジェーンジェーンジェーンジェーンジェーンジェーンジェーンジェーンジェーンジェー</li></li></ul></li></ul> | 公開日<br>令和4年02月08日<br>令和4年01月13日               | お知らせ<br>【重要】 □□□□□についての重要なお知らせ<br>_【重要】 お知らせ[Excel形式](8.1KB)<br>○○○○について。<br>お知らせ[Word形式](19.7KB)   | <u>せ内容</u><br><u>さ</u> です |              | F<br>○○部 (<br>○○部 ( | <b>所属</b><br>○○課<br>○○課 |

【操作説明】

① 左メニュー「共通」内の「様式ダウンロード」ボタンをクリックします。

(2) 様式ダウンロード 各種様式のダウンロードを行います。

| JFC 日本政策金融公庫                                                                               | 様式一覧                                                                                      |
|--------------------------------------------------------------------------------------------|-------------------------------------------------------------------------------------------|
| メインメニュー<br>建設工事/建設コンサル                                                                     | 公告情報などに記載された様式をダウンロードして、使用してください。                                                         |
| 物品役務<br>共通<br>様式ダウンロード                                                                     | 建設工事/建設コンサル<br>建設コンサルタント様式1[Excel形式](6.6KB)<br>御品役務                                       |
| 操作に関するお問い合わせ<br>株式会社日本政策金融公庫<br>電子入札システムヘルプデスク                                             | 10日1255<br>物品・様式3[PDF形式](202.1KB)<br>物品・様式2[PDF形式](202.1KB)<br>物品・様式1(更新)[PDF形式](202.1KB) |
| TEL:xxxx-xxxx-xxxx<br>Mail: <u>xxx-xxxx@xxxxxxxx</u><br>受付時間:平日9時~17時半<br>(12:00~13:00は除く) | その他様式<br>その他                                                                              |
| 制度に関するお問い合わせ<br>株式会社 日本政策金融公庫<br>管財部 契約課<br>TEL:03-3270-1552                               | <u>その他・様式1[PDF形式](202.1KB)</u><br>戻る                                                      |
| rAX: 03-32/0-1411<br>その他:<br>個別条件につきましては、<br>該当案件の連絡先に<br>お問い合わせをお願いします。                   |                                                                                           |

## 【操作手順】

① ダウンロードする様式の「様式名」リンクをクリックし、様式をダウンロードします。

## 7.2 ジャンプ機能

入札案件において容易な操作で対象案件を検索できます。(公募、企画競争案件を除く)

## 7.2.1 電子入札システムリンク

公告情報一覧画面の電子入札システムリンクを使用します。

(1) 公告情報一覧

| JFG 日本政策金融公庫                                                            |                                   |          | 公告                   | 情報一覧(建設工事/發       | 建設コンサル)    |                          |              |
|-------------------------------------------------------------------------|-----------------------------------|----------|----------------------|-------------------|------------|--------------------------|--------------|
| メインメニュー                                                                 | 件名をクリック<br>検索条件                   | すると詳細情報が | <br>確認できます。掲載されている情報 | は、随時、変更される場合があります | •          | _                        |              |
| 建設工事/建設コンサル<br><u>発注見通し</u><br><u>公告情報</u>                              | <sub>牛皮</sub> :<br>調達機関<br>並び替え:2 |          | 本政策金融公庫<br>▼ ▼       |                   |            | 全133件中 1 - 5件目 🖲 🖲 🕖     | 8 5 🗸        |
| 開札結果                                                                    | 契約番号                              | 契約機関     | 作名                   | 業種                | 執行方法       | 参加申請期限<br>入札書提出期限        | 電子入札<br>システム |
| 素件力レンター                                                                 |                                   |          |                      | 調達手段              | 公告又は指名通知日  | 開札予定日                    | 577          |
| 物品役務                                                                    | 2022082341                        | 契約課      | <u>R400工事01</u>      | 建設コンサルタント         | 一般競争入札     | 参加申請終了<br>入札終了 (1)       |              |
| 天通                                                                      |                                   |          |                      | 電子                | 令和4年08月23日 | 令和4年08月23日               | j            |
| 操作に開するお問い合わせ                                                            | 2022082342                        | 契約課      | <u>R400I事02</u>      | 建設工事              | 一般競争入札     | 令和4年08月30日<br>令和4年09月08日 | M<           |
|                                                                         |                                   |          |                      | 電子                | 令和4年08月23日 | 令和4年09月09日               |              |
| 株式会社ロ本以東亜超公単<br>電子入札システムヘルプデスク                                          | 2022082241                        | 契約課      | <u>R400工事03</u>      | 建設工事              | 一般競争入礼     | 参加申請終了<br>入札終了           | <b>M</b> <   |
| Mail::xxx-xxxx@xxxxxxx                                                  |                                   |          |                      | 電子                | 令和4年08月22日 | 令和4年08月22日               |              |
| 受付時間:平日9時~17時半<br>(12:00~13:00は除く)                                      | 2022082350                        | 契約課      | <u>R400I\$04</u>     | 建設工事              | 一般競争入札     | 令和4年08月31日<br>令和4年08月31日 |              |
| 制度に関するお問い合わせ                                                            |                                   |          |                      | 電子                | 令和4年08月22日 | 令和4年08月31日               |              |
| 株式会社 日本政策金融公庫<br>管財部 契約課                                                | 2022082351                        | 契約課      | <u>R400I 105</u>     | 建設工事              | 一般競争入札     | 令和4年08月31日<br>令和4年08月31日 |              |
| TEL : 03-3270-1552                                                      |                                   |          |                      | 電子                | 令和4年08月22日 | 令和4年08月31日               |              |
| FAX:03-3270-1411<br>その他:<br>個部条件につきましては、<br>該当業件の達得元に<br>お願い合わせをお離いします。 |                                   |          |                      | <b>戻る</b>         |            | 全133件中 1 - 5件目 🖲 🖲 👌     |              |

#### 【操作説明】

① 電子入札システムリンクの「開く」をクリックします。

(2) 電子入札システム 電子入札システムにログインします。

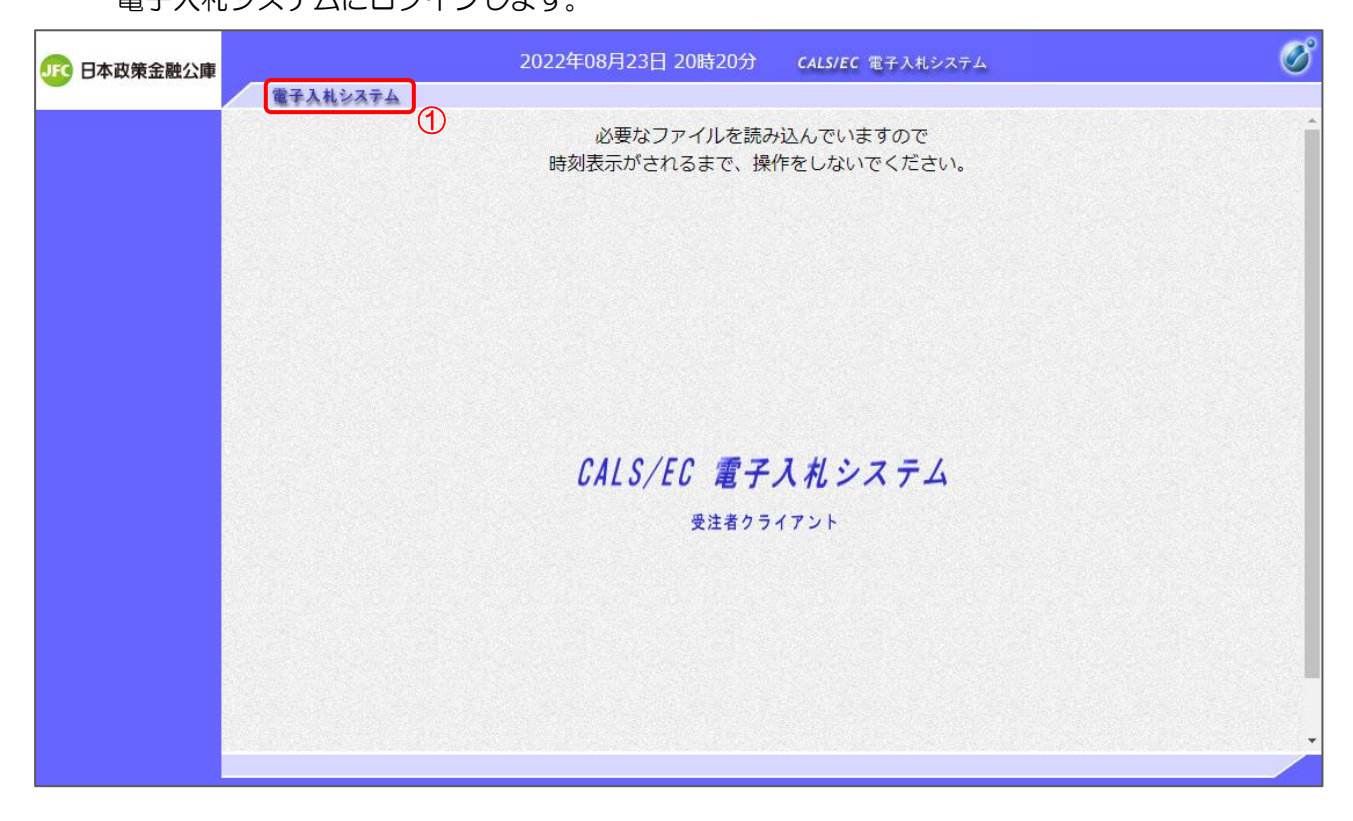

【操作説明】

①「電子入札システム」をクリックして PIN 番号を入力し、電子入札システムにログインします。

※電子入札システムの詳細なログイン方法は、電子入札システムマニュアルを参照してください。

#### (3) 簡易調達案件検索

調達情報サービスで指定した案件に該当する調達案件番号が入札された状態で簡易調達案件検 索画面が表示されます。この状態でメニューボタンから案件検索を行います。

| JFC 日本政策金融公庫                                                               | 202      | 22年08月23日 20時21分 CALS/EC 電子入札システム                                                              | Ø |
|----------------------------------------------------------------------------|----------|------------------------------------------------------------------------------------------------|---|
|                                                                            | 電子入札システム |                                                                                                |   |
| ◦ 簡易案件検索                                                                   |          | 簡易調達案件検索                                                                                       |   |
| ○ 調達案件検索                                                                   | 部局       | ▼ 5全                                                                                           |   |
| <ul> <li>回達案件一覧</li> <li>入札状況一覧</li> <li>登録者情報</li> <li>保存データ表示</li> </ul> |          | 役     ○     競争参加資格確認申請書       ○     受領確認書       ○     入礼書/見積書/辞退届       ※検索結果には提出予定の調達案件が含まれます |   |
|                                                                            | 検索方法     | 再提出 〇競争参加資格確認申請書                                                                               |   |
|                                                                            |          | <ul> <li>受付票/通知書が未参照</li> <li>参加中の調達案件</li> </ul>                                              |   |
|                                                                            |          | □ 結果登録済の案件を表示しない場合はチェックしてください                                                                  |   |
|                                                                            | 調達案件番号   | 202200012022082341 □ 調達案件番号のみの場合はチェックしてください                                                    |   |
|                                                                            | 表示件数     | 10 ✔ 件                                                                                         |   |
|                                                                            | 案件表示順序   | 公告日/公示日等 ○昇順<br>◎降順                                                                            |   |
|                                                                            |          |                                                                                                |   |

※ 各機能の詳細は別冊の「電子入札システムマニュアル」を参照してください。

## 7.2.2 電子入札ヘボタン

公告情報詳細画面の電子入札システムヘボタンを使用します。

(1) 公告情報詳細

| 契約番号                 | 2022080843                                            | 契約機関                             | 管財部<br>契約課 |
|----------------------|-------------------------------------------------------|----------------------------------|------------|
| 調達手段                 | 電子                                                    | 施工機関                             | 管財部<br>契約課 |
| 執行方法                 | 一般競爭入札                                                |                                  |            |
| 件名                   | ○○改修△△業務委託・212                                        |                                  |            |
| <br>予定価格<br>(消費税を除く) | 非公表                                                   |                                  |            |
|                      | <br>設定なし                                              | 調査基準価格<br>(消費税を除く)               | 非公表        |
| 業種                   | <br>建設コンサルタント                                         |                                  |            |
| 公告日                  | 令和4年08月08日 午前9時00分                                    |                                  |            |
| 参加申請期間               | 令和4年08月08日 午後2時55分                                    | ~ 令和4年08月08日 午                   | 後3時30分     |
| 資格通知予定日              | 令和4年08月08日 午後4時30分                                    |                                  |            |
| 入札日                  | 令和4年08月08日 午後5時10分                                    | ~ 令和4年08月08日 午                   | 後5時20分     |
| 開札日                  | 令和4年08月08日 午後5時40分                                    |                                  |            |
| 入札説明会日時              |                                                       |                                  |            |
| 入札説明会場所              |                                                       |                                  |            |
|                      | 公告 建設コンサル 一般競争ス                                       | <u>.札[Word形式](11.9K</u>          |            |
|                      | ○ 入札説明書_建設コンサル_一部<br>1KB)<br>※ダウンロードするには、ログィ          | <br>設競争入札[Excel形式](8<br>インが必要です。 |            |
| 添付文書                 | 入札説明書に係る質問回答書<br>入札[PDF形式](48.8KB)<br>※ダウンロードするには、ログィ | ≧設コンサル_一般競争<br>インが必要です。          |            |
|                      | 設計図書_建設コンサル_一般態<br>※ダウンロードするには、ログィ                    | 静入札[その他](0.1KB)<br>インが必要です。      |            |
| 備考                   | 備考                                                    |                                  |            |

【操作説明】

①「電子入札システムへ」ボタンをクリックします。
 ※その後の手順は 7.2.1 電子入札システムリンク(2)~(3)と同様です。

## 7.3 パスワード再設定

パスワードを忘れてしまった場合、パスワード再設定を行うことができます。

ログイン画面の「<u>パスワードを忘れた方はこちら</u>」リンクをクリックして、パスワード再設定申請画面 を表示します。

(1) パスワード再設定申請

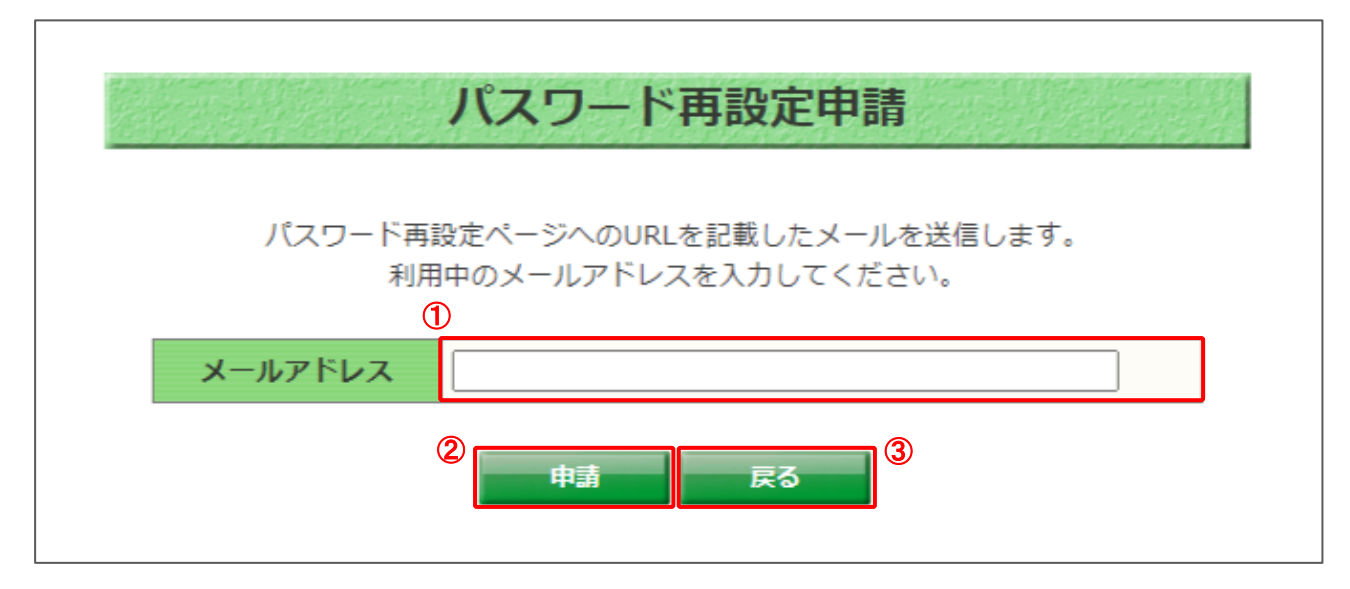

## 【画面説明】

| 番号 | 項目名     | 項目説明                                                                    |
|----|---------|-------------------------------------------------------------------------|
| 1  | メールアドレス | 利用申請を行った際に入力したメールアドレスを入力します。                                            |
| 2  | 申請ボタン   | パスワード再設定申請を行います。<br>正しいメールアドレスが入力されている場合、再設定ページへの URL<br>を記載したメールが届きます。 |
| 3  | 戻るボタン   | ログイン画面を表示します。                                                           |

(2) パスワード再設定申請受付メール

【日本政策金融公庫】調達情報サービスのパスワード再設定申請を受付けました

も xxxxxxxx@xxxx.xx.jp

※注意※ まだ再設定は完了していません。

以下のパスワード再設定用 URL にアクセスし、手続きを完了してください。

1

※パスワード再設定用 URL の有効期限は、発行から1時間となっております。 1時間以内に手続きを完了してください。

#### 【画面説明】

| 番号         | 項目名       | 項目説明                              |
|------------|-----------|-----------------------------------|
| (1)        | パスワード再設定用 | URL をクリックすると、調達情報サービスのパスワード再設定画面を |
| $\bigcirc$ | URL       | 表示します。                            |

## (3) パスワード再設定

| 2W F |
|------|
|      |
|      |

## 【画面説明】

| 番号 | 項目名      | 項目説明                                                                                                    |
|----|----------|----------------------------------------------------------------------------------------------------|
| 1  | 新しいパスワード | 新たに設定したいパスワードを入力します。<br>新しいパスワード(確認)にも同様に入力します。                                                             |
| 2  | 設定ボタン    | 入力した新しいパスワードを設定します。<br>設定が完了すると、ログイン画面を表示し、「パスワードが再設定されま<br>した。設定したパスワードを入力してログインしてください。」とメッセ<br>ージが表示されます。 |
| 3  | 戻るボタン    | ログイン画面を表示します。                                                                                               |

## 7.4 申請情報の修正

利用申請を行った際に入力した申請情報は修正することができます。

メインメニューからユーザ名をクリックすると申請情報画面を表示して、修正操作を行っていきます。

## (1) 申請情報

| 日本政策金融公庫                                                   |                   | 中請惰報                                 | · · · · · · · · · · · · · · · · · · · |
|------------------------------------------------------------|-------------------|--------------------------------------|---------------------------------------|
|                                                            | 電子入札システムの利用       | 音登録に必要な情報                            | > <u>電子入札システムを開く</u>                  |
| インメニュー                                                     | 業者番号              | 100000001                            |                                       |
| 1設工事/建設コンサル                                                | 商号または名称           | ○○株式会社工事01                           |                                       |
| <u> 発注見通し</u>                                              | 業者番号は、システムから目動発   | テされた変更ができない10桁の数字です。                 |                                       |
| 公告情報                                                       | 電子入札システムの利用者登録に   | <b>必要な認証情報となるため、パスワードと同等に取り扱いに</b> 。 | ご注意ください。                              |
| <u> 乳札結果</u>                                               | 基本情報              |                                      |                                       |
|                                                            | ユーザID             | hojin001                             |                                       |
| 11011又1分                                                   | 事業形態              | 法人                                   |                                       |
| C100                                                       | 経常JV              | なし                                   |                                       |
| に関するお問い合わせ                                                 | + =               |                                      |                                       |
| 会社 日本政策金融公庫<br>入札システムヘルプデスク                                | 商号または名称           | ○○株式会社工事01                           |                                       |
| : XXXX-XXXX@XXXXXXX<br>: XXX-XXXX@XXXXXXX<br>:時間:平日9時~17時半 | 郵便番号              | 100-0000                             |                                       |
| :00~13:00は除く)<br>(に関するお問い合わせ                               | 所在地               | 東京都千代田区〇一〇一〇                         |                                       |
| 会社 日本政策金融公庫<br>部 契約課                                       | 代表者氏名             | 電子一郎                                 |                                       |
| : 03-3270-1552<br>: 03-3270-1411                           | 代表者役職             | 代表取締役                                |                                       |
|                                                            | 代表電話番号            | 03-9999-0001                         |                                       |
| 案件につきましては、<br>案件の連絡先に<br>い合わせをお願いします。                      | 代表FAX番号           | 03-9999-0002                         |                                       |
|                                                            | 委任を受けて取引を行う       | 支店・営業所等                              |                                       |
|                                                            | 支店または営業所名         | 仙台支店                                 |                                       |
|                                                            | 郵便番号              | 982-0807                             |                                       |
|                                                            | 所在地               | 宫城県仙台市太白区八木山南                        |                                       |
|                                                            | 代表者氏名             | 営業一郎                                 |                                       |
|                                                            | 代表者役職             | 支店長                                  |                                       |
|                                                            | 代表電話番号            | 022-9999-0003                        |                                       |
|                                                            | 代表FAX番号           | 022-9999-0004                        |                                       |
|                                                            | 担当者               |                                      |                                       |
|                                                            | 担当者氏名             | 担当一郎                                 |                                       |
|                                                            | 担当者氏名力ナ           | タントウイチロウ                             |                                       |
|                                                            | 部署                | 担当部署                                 |                                       |
|                                                            | 電話番号              | 03-9999-0005                         |                                       |
|                                                            | FAX番号             | 03-9999-0006                         |                                       |
|                                                            | メールアドレス           | tanto001@xxx.co.jp                   |                                       |
|                                                            | 申請情報              |                                      |                                       |
|                                                            | 参加予定調達            | 建設工事                                 |                                       |
|                                                            | 扱う品目、<br>保有資格、業種等 | 土木工事                                 |                                       |
|                                                            | サービス利用状態          | サービス利用                               |                                       |
|                                                            |                   |                                      |                                       |

【操作説明】

① 画面下部までスクロールし、「修正」ボタンをクリックします。

#### (2) 利用申請

|                                                                | 1 事業形態            | 法人                                                                                                    |          |
|----------------------------------------------------------------|-------------------|----------------------------------------------------------------------------------------------------|----------|
| メインメニュー                                                        |                   |                                                                                                    |          |
| 建設工事/建設コンサル                                                    | TER J V           | ●なU ○栓吊J V                                                                                                    |          |
| <u> 発注見通し</u><br>公告情報                                          | 本店                | ※経常JV申請の場合、企業体情報を入                                                                                                    | カしてください。 |
| 開札結果                                                           | 商号または名称           | 2027 ○○株式会社工事 0 1                                                                                                    | 全角のみ     |
| ーーー<br>案件カレンダー                                                 | 郵便番号              | ≥須 100 - 0000 住所総案                                                                                                    | 半角数字のる   |
| 物品役務                                                           | 所在地               | 20万 東京都千代田区○一○一○                                                                                                    | 全角のみ     |
| 共通                                                             | 代表者氏名             | <mark>必須</mark> 電子一郎                                                                                                    | 全角のみ     |
| <b>操作に関するお問い合わせ</b>                                            | 代表者役職             | ◎須 代表取締役                                                                                                    | 全角のみ     |
| 株式会社 日本政策金融公庫<br>電子入札システムヘルプデスク                                | 代表電話番号            | ∞ 03 - 9999 - 0001                                                                                                    | 半角数字のみ   |
| TEL : x0000-x000-x0000<br>Mail : <u>x000-x000x@x000000x.xx</u> | 代表FAX番号           | 任意 03 - 9999 - 0002                                                                                                    | 半角数字のみ   |
| に19時日 - 十日9時~17時半<br>(12:00~13:00は除く)                          | 委任を受けて取引を行う       | 支店・営業所等 ※本店申請の場合は、                                                                                                    | 入力は不要です。 |
| 制度に関するお問い合わせ                                                   | 支店または営業所名         | 任意<br>仙台支店                                                                                                    | 全角のみ     |
| ★式会社 日本収載金融公庫<br>書財部 契約課<br>7月 → 03-3270-1552                  | 郵便番号              | 任意 982 - 0807 住所成案                                                                                                    | 半角数字のる   |
| AX : 03-3270-1411                                              | 所在地               | 任意 宮城県仙台市太白区八木山南                                                                                                    | 全角のみ     |
| その他:<br>副別条件につきましては、                                           | 代表者氏名             | ◎∑ 営業一郎                                                                                                    | 全角のみ     |
| ≈当蒸行の埋絶光に<br>S問い合わせをお願いします。                                    | 代表者役職             | 必須 文店長                                                                                                    | 全角のみ     |
|                                                                | 代表電話番号            | ∞ 22 - 9999 - 0003                                                                                                    | 半角数字のみ   |
|                                                                | 代表FAX番号           | 任意 022 - 9999 - 0004                                                                                                    | 半角数字のみ   |
|                                                                | 担当者               |                                                                                                    |          |
|                                                                | 担当者氏名             | <mark>必須</mark> 担当一郎                                                                                                    | 全角のみ     |
|                                                                | 担当者氏名力ナ           | ※須 タントウイチロウ                                                                                                    | 全角力ナのお   |
|                                                                | 部署                |                                                                                                    | 全角のみ     |
|                                                                | 電話番号              | ≥ 9999 - 0005                                                                                                    | 半角数字のみ   |
|                                                                | FAX番号             | 任意 03 - 9999 - 0006                                                                                                    | 半角数字のみ   |
|                                                                | メールアドレス           | المعرفي danto001@xxx.co.jp                                                                                                    | 半角のみ     |
|                                                                | メールアドレス(確認)       | <mark>⊗∕∄</mark> tanto001@xxx.co.jp                                                                                                    | 半角のみ     |
|                                                                | 申請情報              |                                                                                                    |          |
|                                                                | 参加予定調達            | 必須 🖾 建設工事 □ 建設コンサル □ 物品役務                                                                                                    | 1つ以上選    |
|                                                                |                   | 土木工事                                                                                                    |          |
|                                                                | 扱う品目、<br>保有資格、業種等 | 任意                                                                                                    |          |
|                                                                | サービス利用状態          | <ul> <li>・</li> <li>・</li></ul> |          |
|                                                                | 2                 | 次へ 戻る                                                                                                    |          |

## 【操作説明】

① 必要な項目を修正します。

② 修正の入力が完了したら、「次へ」ボタンをクリックします。

#### (3) 利用申請確認

| 6 日本政策金融公庫                                |                   | 利用申請確認                     |
|-------------------------------------------|-------------------|----------------------------|
|                                           | ユーザID             | hojin001                   |
|                                           | 事業形態              | 法人                         |
| 建設工事/建設コンワル<br>登注目達1,                     | (2巻1)/            | +×1                        |
| 公告情報                                      | 腔吊JV              | 14U                        |
| <u>開料結果</u> 本店                            |                   |                            |
| 案件カレンダー                                   | 商号または名称           | ○○株式会社工事01                 |
| 物品役務                                      | 郵便番号              | 100 0000                   |
| 共通                                        | 所在地               | 東京都千代田区〇一〇一〇               |
| 作に関するお問い合わせ                               | 代表者氏名             | 電子一郎                       |
| 転会社 日本政策金融公庫<br>第子入札システムヘルプデスク            | 代表者役職             | 代表取締役                      |
| TEL:xxxxxxxxxxxxxxxxxxxxxxxxxxxxxxxxxxxx  | 代表電話番号            | 03 - 9999 - 0001           |
|                                           | 代表FAX番号           | 03 - 9999 - 0002           |
| <b>(度に関するお問い合わせ</b><br>委任を受けて取引を行う支店・営業所等 |                   |                            |
| I式会社 日本政策金融公庫<br>I財部 契約課                  | 支店または営業所名         | 仙台支店                       |
| TEL : 03-3270-1552<br>TAX : 03-3270-1411  | 郵便番号              | 982 - 0807                 |
| :の他:<br> 別条件につきましては、                      | 所在地               | 宫城県仙台市太白区八木山南              |
| (当業件の違格先に<br>)問い合わせをお願いします。               | 代表者氏名             | 當興一郎                       |
|                                           | 代表者役職             | 文店長                        |
|                                           | 代表電話番号            | 022 - 9999 - 0003          |
|                                           | 代表FAX番号           | 022 - 9999 - 0004          |
|                                           | 担当者               |                            |
|                                           | 担当者氏名             | 担当一郎                       |
|                                           | 担当者氏名力ナ           | タントウイチロウ                   |
|                                           | 部署                | 担当即署                       |
|                                           | 電話番号              | 03 - 9999 - 0005           |
|                                           | FAX番号             | 03 - 9999 - 0006           |
|                                           | メールアドレス           | tanto001@xxx.co.jp         |
| 申請情報                                      |                   |                            |
|                                           | 参加予定調達            | ◎ 建設工事 □ 建設コンサル □ 物品役務     |
|                                           | 扱う品目、<br>保有資格、業種等 | 土木工事                       |
|                                           | サービス利用状態          | ◎ サービス利用 ○ サービス利用停止(非指名希望) |
|                                           | 1                 | 登録 戻る                      |

【操作説明】

①「登録」ボタンをクリックすると、申請情報画面を表示とともに修正が完了します。